## **BK7000 Borescope Software Update**

## Below are instructions for the latest software update to the BK7000 Borescope

- 1.Power on the BK7000 access unit menu and verify and record the current firmware version located under "Firmware".
- 2.In the same menu, scroll up to "Wi-Fi" and connect the unit to a secured network (notice: while connecting to the network the unit will confirm the network connection, then check for firmware updates).
- 3.Once the unit identifies an available software update, click "Update" in the pop-up box. The unit will download and install the software, then will automatically reboot once installed (note: this process should take no longer than 60 seconds).
- 4.Once the unit turns back on, follow setup steps until the live video stream starts.

5.Navigate back to the unit menu and confirm the new firmware version. The unit is ready to be used.